#### **NOUVEAUTES BAOBAB**

Avril 2021

Vous lisez sur tablette ou smartphone ? Le téléchargement de vos prêts numériques est encore plus simple avec les nouvelles fonctionnalités de l'application Baobab.

La médiathèque de Guérande est dorénavant identifiée dans les Bibliothèques de l'application Baobab. Une fois votre compte lecteur déclaré, vous empruntez vos livres numériques sur le site de la médiathèque et vous les récupérez en 1 clic dans l'application Baobab.

## 1. Configurer l'application Baobab

|     | •                                                      | Au lancement                                        | de l'applica       | ſ                   |                                                     | bao<br>bab  |   |                           |        |
|-----|--------------------------------------------------------|-----------------------------------------------------|--------------------|---------------------|-----------------------------------------------------|-------------|---|---------------------------|--------|
|     |                                                        | compte lecter                                       | ur:                |                     | -                                                   |             |   |                           |        |
| Pro | cédure                                                 | en détail via la                                    | <u>ités</u>        | Mes bibliothèques   | >                                                   |             |   |                           |        |
|     |                                                        |                                                     |                    |                     |                                                     |             |   | Mon historique de lecture | >      |
|     | •                                                      | Cliquez sur <b>Pr</b><br>Cliquez sur <b>M</b>       |                    |                     |                                                     |             |   |                           |        |
|     | Cliquez sur <b>Ajouter un compte</b> .                 |                                                     |                    |                     |                                                     |             |   |                           |        |
|     |                                                        | G Mes                                               | bibliothèques      | bao<br>bab          |                                                     |             |   |                           |        |
|     |                                                        | Vous n'avez pas de co                               | ompte bibliothèque |                     |                                                     |             |   |                           |        |
|     |                                                        | Ajouter un comp                                     | te                 |                     |                                                     |             |   |                           |        |
|     | •                                                      | Faire une recherche avec le mot : <i>Guérande</i> . |                    |                     |                                                     |             |   |                           |        |
|     | Selectionnez la ligne <b>Mediathèque de Guerande</b> . |                                                     |                    |                     |                                                     |             |   | FAQ                       |        |
|     | Ð                                                      | Mes bibliothèques                                   | bao<br>bab         |                     |                                                     |             |   | Voir le tute              | oriel  |
|     | Recherche                                              |                                                     |                    | G                   | Mes bibliothèques                                   | bao<br>bab  | l | Bibliothèque              | Profil |
|     |                                                        |                                                     |                    | 8 Guér              | ande                                                |             |   |                           |        |
|     | Recherche                                              | r Critèr                                            | es avancés         | MEDIATH<br>2 AVENUE | <b>EQUE DE GUERANDE</b><br>E ANNE DE BRETAGNE, FRAN | СЕ <b>Ф</b> |   |                           |        |

Entrez votre numéro de carte (Identifiant usager) et le mot de passe de votre compte • lecteur.

bao bab

>

Cliquez sur Enregistrer.

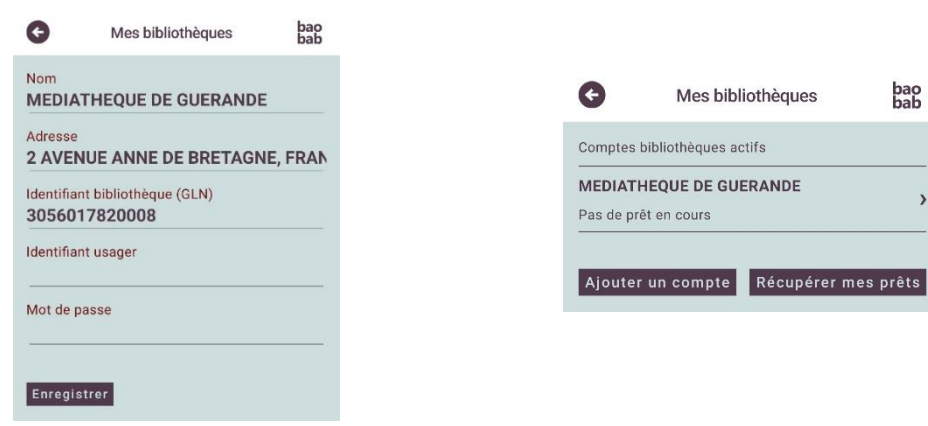

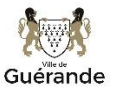

# 2. Emprunter les livres

 Après authentification à votre compte lecteur sur le site de la médiathèque, empruntez le livre qui vous intéresse.

|                     | Retour Suiv. > |
|---------------------|----------------|
| Ajouter à une liste | Emprunter      |
|                     |                |

• Une fenêtre s'ouvre pour vous rappeler le principe d'un emprunt à la médiathèque.

#### Choisissez l'application de lecture : Baobab

Puis entrez un mot de passe + un indice pour retrouver ce mot de passe, cliquez ensuite sur

| Emprunter                                                                                           | Emprun                                      | ter.                                                                                                    |
|----------------------------------------------------------------------------------------------------|---------------------------------------------|----------------------------------------------------------------------------------------------------|
| Starters 0.1 -<br>Nouvelle inéd                                                                     | te                                          | Sainir un mot de passe*-:<br>(Utilisable pour retrouver un document supprimé pau<br>erreur)<br>Cholsissez un mot de passe simple (ex. : 1224) : il |
| Pour votre information, le téléch                                                                   | nargement de                                | le livre dans l'application Baobab.                                                                                                    |
| document numérique est payar<br>médiathèque. Avant de continu<br>vous que ce document correspondent | t pour votre<br>er, assurez-<br>ond à votre | Non modifié                                                                                                    |
| attente.                                                                                            |                                             | Indice pour retrouver le mot de passe ;                                                                                                    |
| Vous lisez sur tablette ou smar<br>préconisons l'application de lec                                 | phone : nous<br>ture : Baobab               | Vous devez saisir un indice sur votre mot de passe<br>pour vous aider à vous le rappeler (vous pouvez                                              |
| Vous lisez sur ordinateur ou lise<br>préconisons l'application de lec<br>digital Editions           | ture : Adobe                                | partatement kemettre le mot de passe simple que<br>vous avez choisi dans le champ précédent)                                                       |
| Application de lecture :                                                                            |                                             | Emprunter                                                                                                    |
| Baobab                                                                                              |                                             |                                                                                                    |
|                                                                                                    |                                             | Former                                                                                                    |

 L'emprunt est dorénavant enregistré sur votre carte, VOUS POUVEZ FERMER LA FENETRE SUIVANTE (avec la croix ou le bouton Fermer) et aller directement sur l'application Baobab.

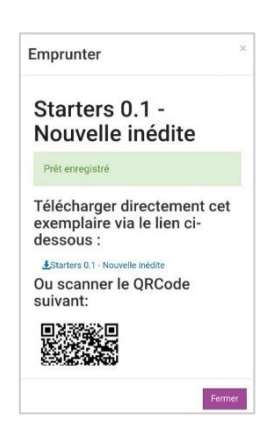

### 3. Télécharger les prêts

• Ouvrir l'application Baobab, cliquez sur Récupérer mes prêts.

| > |
|---|
| > |
|   |

Le téléchargement et l'intégration dans l'application se fait automatiquement. Allez sur **Bibliothèque** pour visualiser vos prêts et commencer votre lecture !

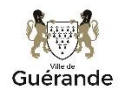